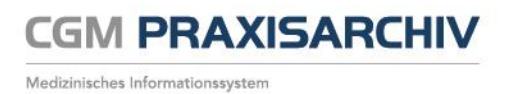

## Benutzerkennwort ändern

Diese Anleitung beschreibt, wie Sie in CGM PRAXISARCHIV Benutzerkennwörter ändern können.

- 1. Starten Sie CGM PRAXISARCHIV
- Wählen Sie die Option Datei -> Benutzerverwaltung

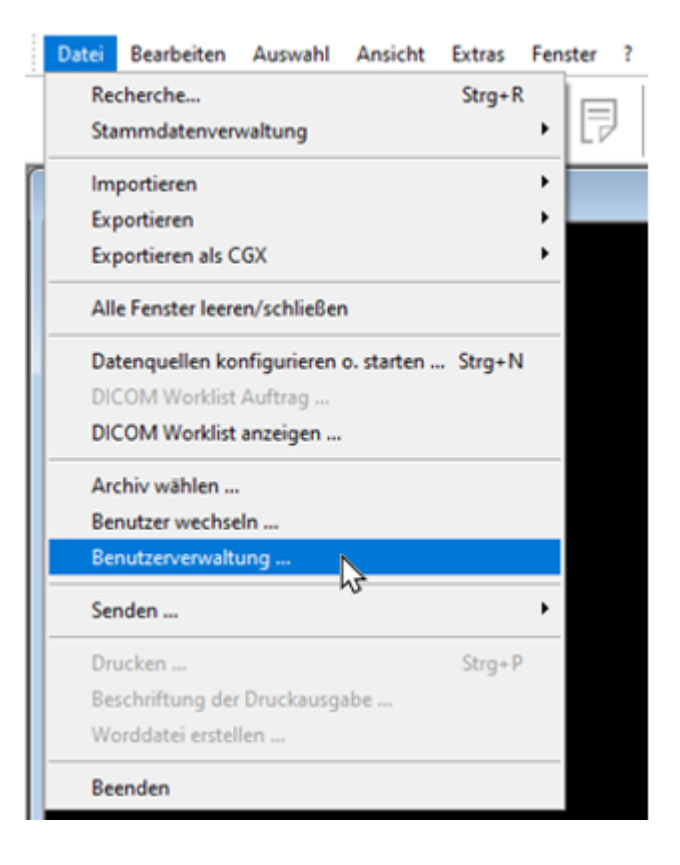

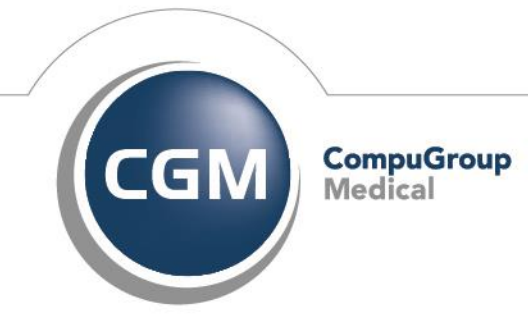

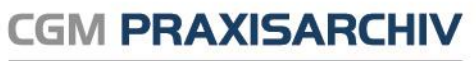

Medizinisches Informationssystem

3. Wählen Sie bitte den Benutzer, dessen Kennwort geändert werden soll.

Hinweis: Nur wenn der aktuell angemeldete Benutzer Administrationsberechtigungen hat, kann ein Kennwort eines anderen Nutzers geändert werden. Änderungen werden ausgeführt als

DEMO

Die Rechte des angemeldeten Nutzers bestimmen für welc dürfen. Die Nutzerverwaltung ist nur verfügbar, wenn der a

| D       | Name             | Änderungsdatum |
|---------|------------------|----------------|
| DEMO    | demo             | 27.10.2021     |
| SCHREIB | Nicole Schreiber | 29.03.2022     |
|         |                  |                |
|         |                  |                |
|         |                  |                |
|         |                  |                |
|         |                  |                |
|         |                  |                |
|         |                  |                |
|         |                  |                |
|         |                  |                |

4. Geben Sie bitte das neue Kennwort in den entsprechenden Feldern ein und bestätigen den Vorgang mit [OK].

Mit Schließen des Dialogs über [OK] werden die Änderungen sofort wirksam.

Hinweis: Wenn Sie nicht möchten, dass eine automatische Erinnerung zur Passworterneuerung erscheint, deaktivieren Sie bitte das Kästchen unter der Kennworteingabe.

| Benutzer - Datenblatt                         | ×                                                                               |
|-----------------------------------------------|---------------------------------------------------------------------------------|
| Benutzerkennung * :<br>Vollständiger Name * : | SCHREIB<br>Nicole Schreiber                                                     |
| Kennwort:<br>Kennwortbestätigung:             | (Die Kennwortvergabe<br>ist optional)                                           |
| * erforderliche Felder                        | Aufforderung, nach 90 Tagen das Kennwort zu<br>ändern oder erneut zu bestätigen |
|                                               |                                                                                 |
| OK                                            | Abbrechen                                                                       |

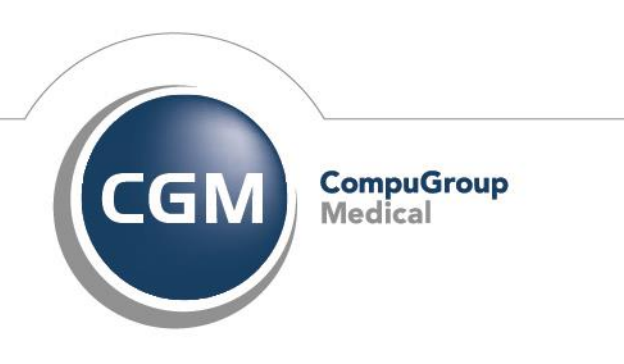

Synchronizing Healthcare

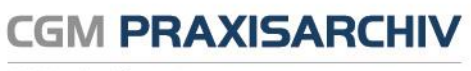

Medizinisches Informationssystem

**CompuGroup Medical Deutschland AG** Geschäftsfeld Physician Information Systems D-A-CH Maria Trost 21 56070 Koblenz

http://www.cgm.com/de

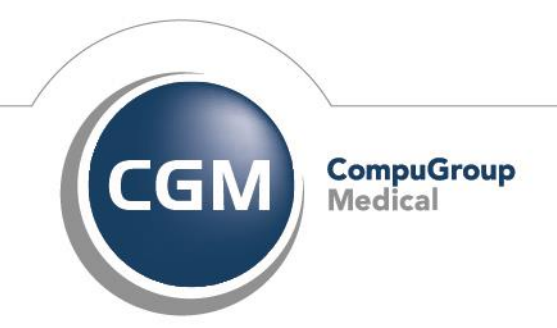

Synchronizing Healthcare